為提供相信用戶更順暢、更安全的使用環境,相信開發團隊進行了重大系統更新。

若您在使用相信時遇到閃退問題,可經由以下兩個途徑解決:

1.手機瀏覽器開啓相信官網 <u>http://icivet.foxconn.com</u>, 下載安裝更新包即可。

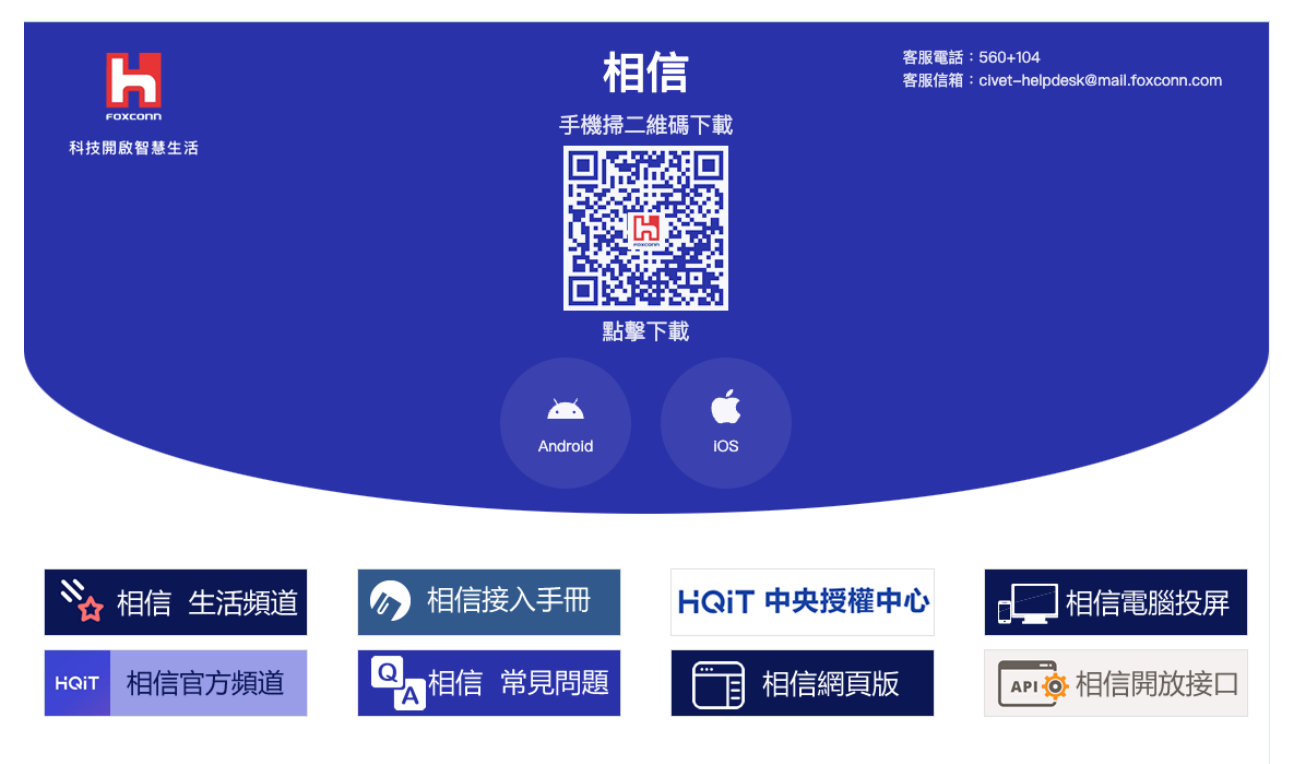

2. 手機掃描以下 QR code 進行下載安裝(建議用瀏覽器開啓)。

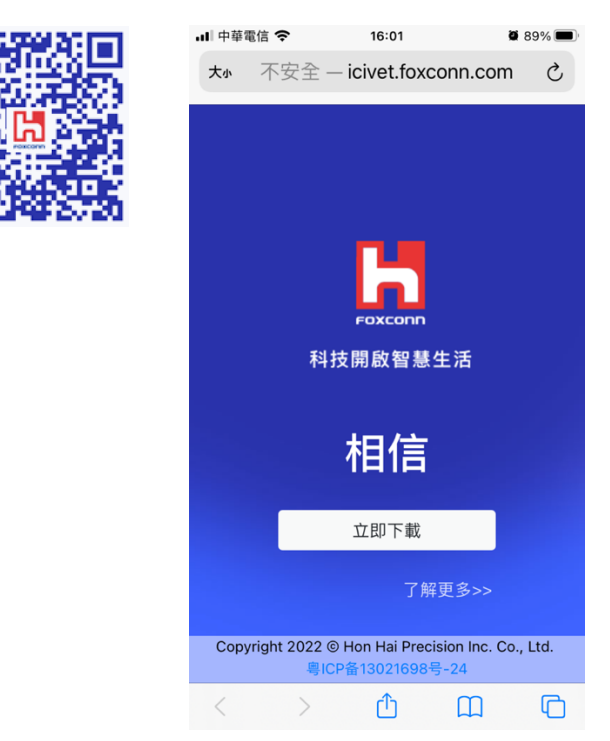

若您已更新手機系統至 iOS12 以上,需通過以下設置,驗證企業 APP 後才能 正常使用相信。

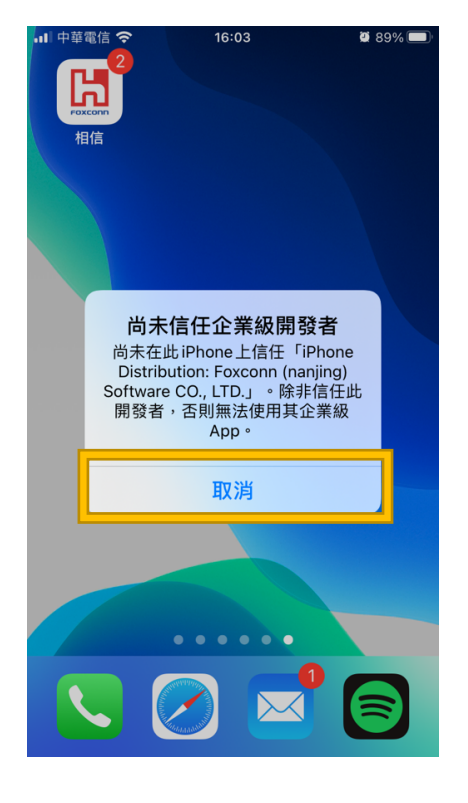

1. 「取消」未受信任的企業級開發者 2. 進入手機設置(設定)頁面

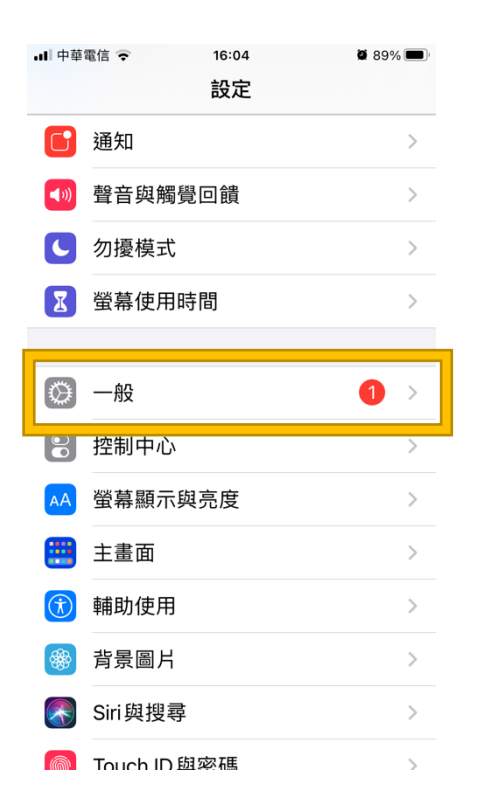

3.在通用(一般)選項中,選擇描述文件 (描述檔)

| ••••••                                               |                                  |
|------------------------------------------------------|----------------------------------|
| 내 中華電信 🗢 16:04                                       | 🖉 89% 🔲                          |
| く設定 一般                                               |                                  |
|                                                      |                                  |
| 鍵盤                                                   | >                                |
| 字體                                                   | >                                |
| 語言與地區                                                | >                                |
| 辭典                                                   | >                                |
|                                                      |                                  |
|                                                      |                                  |
| VPN                                                  | 未連線 >                            |
| VPN<br>裝置管理 Foxconn (nanjir                          | 未連線 ><br>ng) Softwar >           |
| VPN<br>裝置管理 Foxconn (nanjir                          | 未連線 ><br>ng) Softwar >           |
| VPN<br>裝置管理 Foxconn (nanjir<br>法律資訊與電信規範             | 未連線 ><br>ng) Softwar ><br>>      |
| VPN<br>裝置管理 Foxconn (nanjir<br>法律資訊與電信規範             | 未連線 ><br>ng) Softwar ><br>>      |
| VPN<br>裝置管理 Foxconn (nanjin<br>法律資訊與電信規範<br>重置       | 未連線 ><br>ng) Softwar ><br>><br>> |
| VPN<br>裝置管理 Foxconn (nanjin<br>法律資訊與電信規範<br>重置<br>關機 | 未連線 ><br>ng) Softwar ><br>><br>> |

4.選擇 Foxconn(Nanjing) Software…

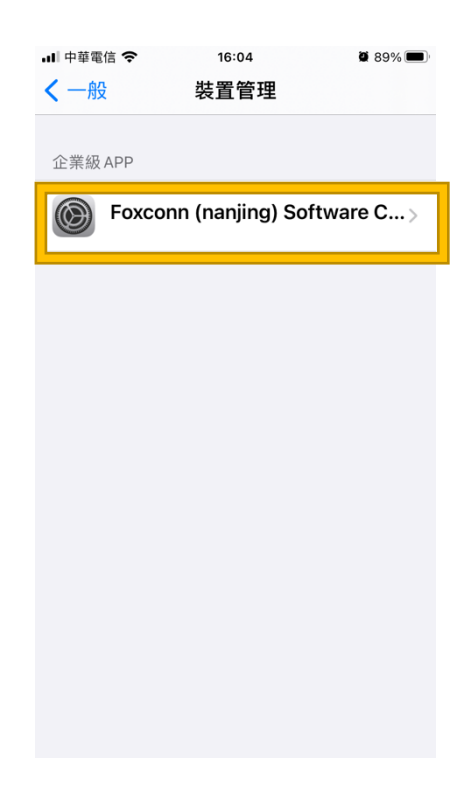

## 5.「信任」Foxconn(Nanjing) Software C…

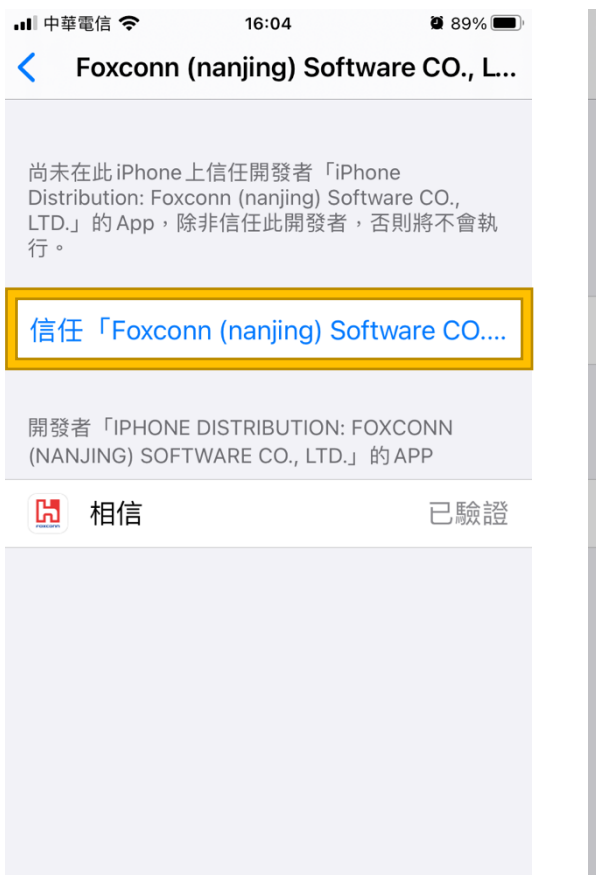

6.選擇「信任」

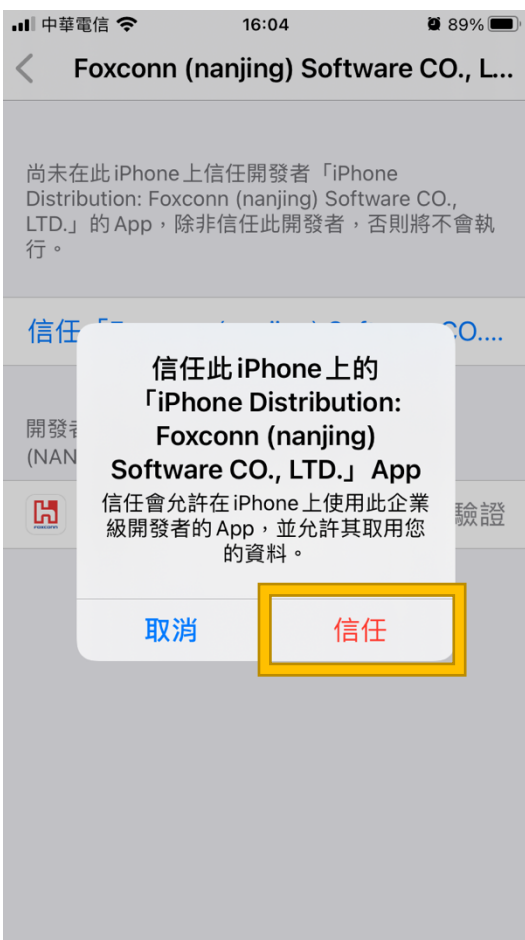

相信推廣部|560-104